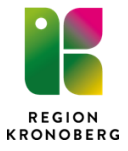

# Beställa läkemedel och läkemedelsnära produkter via inköpsportalen

Beställning av läkemedel måste göras senast klockan 9 dag före leveransdag Beställning av läkemedelsnära produkter (material) måste göras senast 2 dagar före leveransdag

# Logga in

| Sök P Inloggad som: test1lalar1 | REGION<br>KRONOBERG |
|---------------------------------|---------------------|
|                                 | Vālj vy: 💌          |
| ▷ 🧰 Cosmic                      |                     |
| 👂 🦳 Ekonomi                     |                     |
| Konto-administration            |                     |
| Kort-administration             |                     |
| 🛛 🗀 Webb                        |                     |

|   | 🕨 🗀 Cosmic                                 |
|---|--------------------------------------------|
| 4 | 🛿 🗁 Ekonomi                                |
|   | 🤗 Ekonomiportalen TS                       |
| 1 | Image: Conto-administration                |
| 1 | Image: Contraction Contraction Contraction |
| 1 | 🛛 🧰 Webb                                   |
|   |                                            |

- Ekonomiportalen nås via citrix
- Under mappen Ekonomi kommer Ekonomiportalen TS att finnas:

| 3             | Rai                              | ndance |  |
|---------------|----------------------------------|--------|--|
|               | Användare<br>Lösenord<br>Företag |        |  |
| - Information | nvänd ditt vanliga använda       | Ok     |  |

• Logga in med samma användarnamn och lösenord som till citrix

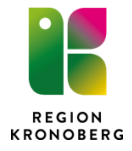

| 🕈 ★ Fakturor Inköp                        | o Administrera Avancer | at 🕐                      |             |                   |                   |
|-------------------------------------------|------------------------|---------------------------|-------------|-------------------|-------------------|
| Min inkorg Marknadsplats                  | nleverans Centralen    |                           |             |                   |                   |
| n inkorg (Törndahl Pia                    | a)                     |                           |             |                   |                   |
| nkorgen                                   |                        |                           |             |                   |                   |
|                                           |                        |                           |             |                   | <b>XI</b> 🔒       |
| Namn 🛓                                    | Sign Startdatum        | Slutdatum                 | Belopp      |                   |                   |
|                                           |                        |                           |             |                   |                   |
| Produktionsmiljö<br>Välkommen till Ekonom | Cirkul                 | lation Mina inställningar | Byt företag | Signera Uppdatera | Kontera/Attestera |

• Gå till marknadsplatsen

# Sök vara och lägg till varukorg

| 💦 🛨 Fakturor Inköp Administrera Avancerat 🕐               |                                    |                                        |                                                      |                 |                         |       | Pia Törndahl, 1  | 00 Region Kronoberg •<br>Sök Q |
|-----------------------------------------------------------|------------------------------------|----------------------------------------|------------------------------------------------------|-----------------|-------------------------|-------|------------------|--------------------------------|
| Min inkorg Marknadsplats Inleverans Centralen             |                                    |                                        |                                                      |                 |                         |       |                  |                                |
| Avancerat - *                                             | 🗶 🛷 Urval 🕶 💼 Läkem                | led 🝙 KB<br>Hemsi                      | iukvården -                                          |                 |                         | ?     | 럳 🐣 Varu         | korgen är tom ) 🖽              |
| Antal artiklar: 81                                        |                                    |                                        | ۵                                                    |                 |                         |       | Aterställ sorter | ing Kolumner                   |
| Artikelnr Benämning                                       | Beredningsform                     | Styr<br>Förråd Läke                    | n mig själv<br>emedel                                | Inre frp.typ    | Bas. Best.<br>sort vara | Antal | Enhet            | Pris                           |
| 214171 Aco Alsollösning, kutan lösning 10 mg/ml           | Kutan lösning                      | HSJ Läkem<br><sup>10 r</sup> HSJ Läkem | edel vätskeförråd Ljungby<br>edel vätskeförråd Växjö | Flaska          | ®                       | - 1   | + st             | 12,76 kr köp 🔳                 |
| 250340 Aco Alsolsprit, kutan lösning 10 mg/ml             | Kutan lösning                      | KB Asken G                             | irimslöv Im gas<br>kvården Älmhult mtrl              | Flaska          | B                       | - 1   | + st             | 13,61 kr köp 🔳                 |
| 097621 Alvedon, filmdragerad tablett 500 mg               | Filmdragerad tablett               | 500 mg                                 | avd Ljungby, Im                                      | Blister         | B                       | - 1   | + st             | 14,98 kr köp 🔳                 |
| 414615 Alvedon, suppositorium 1 g                         | Suppositorium                      | 1 g                                    | Strip, 10 suppositorier                              | Strip           | ®                       | - 1   | + st             | 26,55 kr köp 🔳                 |
| 067624 Alvedon, tablett med modifierad frisättning 665 mg | Tablett med modifierad frisättning | 665 mg                                 | Blister, 96 tabletter                                | Blister         | <b>6</b> B              | - 1   | + st             | 25,00 kr köp 🔳                 |
| 077111 Amoxicillin Sandoz, Filmdragerad tablett 500 mg    | Filmdragerad tablett               | 500 mg                                 | Blister, 30 tabletter                                | Blister         | B                       | - 1   | + st             | 18,00 kr köp 🔳                 |
| 124453 Bactrim, tablett 400 mg/80 mg                      | Tablett                            | 400 mg/80 mg                           | Blister, 20 tabl.                                    | Blister         | B                       | - 1   | + st             | 21,04 kr köp 🔳                 |
| 008938 Betapred, inj-vätska, lösning 4 mg/ml              | Injektionsvätska, lösning          | 4 mg/ml                                | Ampull, 5 x 1 ml                                     | Ampull          | B                       | - 1   | + st             | 32,56 kr köp 🔳                 |
| 015381 Betapred, tablett 0,5 mg                           | Tablett                            | 0,5 mg                                 | Glasburk, 100 tabl                                   | Burk            | B                       | - 1   | + st             | 62,42 kr köp 🔳                 |
| 007997 Betapred, tablett 0,5 mg                           | Tablett                            | 0,5 mg                                 | Strip, 30 tabl                                       | Strip           | B                       | - 1   | + st             | 21,58 kr köp 🔳                 |
| 450537 BUCCOLAM, munhålelösning 10 mg Shire Sweden AB     | Munhålelösning                     | 10 mg                                  | Förfylld spruta, 4 st (2 ml)                         | Förfylld spruta | B                       | - 1   | + st             | 390,00 kr köp 🔳                |

- Enheter (förråd) som du kan beställa till visas i droplisten.
- Välj om du ska beställa till läkemedelsförrådet (lm, gas) eller läkemedelsnära förrådet (mtrl)
- En lista över det sortimentet som kan beställas visas

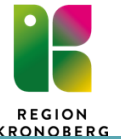

|                   |                                                    |                                        |            |                         |              | к                               | RONOBERG         |                                 |
|-------------------|----------------------------------------------------|----------------------------------------|------------|-------------------------|--------------|---------------------------------|------------------|---------------------------------|
| <u> </u>          | Fakturor Inköp Administrera Avancerat 🕜            |                                        |            |                         |              |                                 |                  | 100 Region Kronoberg ▾<br>Sök Q |
| Min inkor         | g Marknadsplats inleverans Centralen               |                                        |            |                         |              |                                 |                  |                                 |
| Avance: t -       | *alvedon                                           | 🗕 🌴 Urval 🕶 🚯 Läkemedel 💼 KB<br>Hemsji | ıkvärden 🝷 |                         |              |                                 | <b>? ≓ ≗</b> Var | rukorgen är tom 輝               |
| Antal artiklar: 3 |                                                    |                                        |            |                         |              |                                 | Återställ sort   | tering Kolumner                 |
| Artikelnr         | Benämning                                          | Beredningsform                         | Styrka     | Förpackning             | Inre frp.typ | 🚸 🍳 🙆 Bas. Best.<br>sort vara 🥒 | Antal Enhet      | Pris                            |
| 067624            | Alvedon, tablett med modifierad frisättning 665 mg | Tablett med modifierad frisättning     | 665 mg     | Blister, 96 tabletter   | Blister      | • o ®                           | - 1 + st         | 2 00 kr köp 🔳                   |
| 414615            | Alvedon, suppositorium 1 g                         | Suppositorium                          | 1 g        | Strip, 10 suppositorier | Strip        | B                               | - 1 🕇 st         | 26,55 kr köp 🔳                  |
| 097621            | Alvedon, filmdragerad tablett 500 mg               | Filmdragerad tablett                   | 500 mg     | Blister, 100 tabletter  | Blister      | B                               | 1 + st           | 14,98 kr köp 🔳                  |
|                   |                                                    |                                        |            |                         |              |                                 |                  |                                 |

## För att hitta vara som ska beställas kan man antingen

- skrolla i listan (listan sorteras i bokstavsordning genom att trycka på kolumnen benämning)
- söka artikel genom fritext (röd markering)

#### Lägga till artikel i varukorg

• ange antal av artikel och lägg till artikel till varukorg via "köp" (blå markering)

## Inköpslistor och topplista

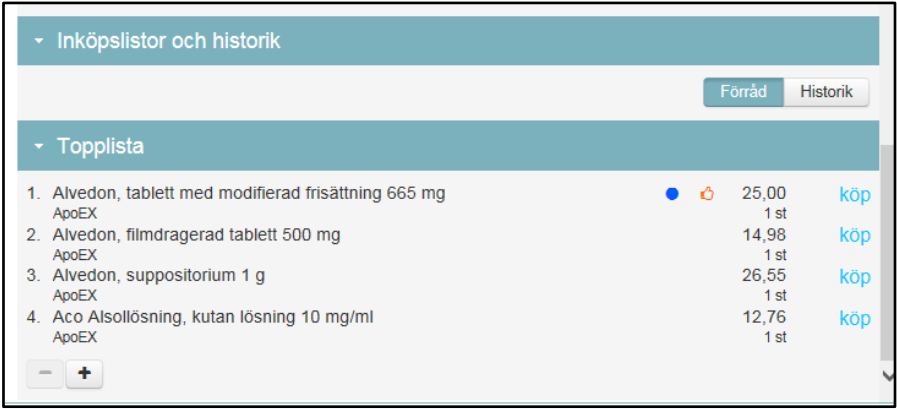

- Längst ner kan man hitta topplista över det man beställer och härifrån kan man också lägga till artikel till varukorg
- Ni kan också själva lägga upp er egen eller enhetens inköpslista

# Varukorg och gå till kassan

|   |                                 |                      | ? ∓ | ⇒ ≗ | Till k | assan • | 51,55  <br>2 rad | ⊈ <b>.</b>   |
|---|---------------------------------|----------------------|-----|-----|--------|---------|------------------|--------------|
| Û | Alvedon, suppositoriur<br>ApoEX | n 1 g                |     |     | - [    | 1       | +                | 26,55 kr     |
| Û | Alvedon, tablett med n<br>ApoEX | nodifierad frisättni | •   | Ô   | - [    | 1       | +                | 25,00 kr     |
|   | Dölj                            | Töm                  |     |     | (      | Till    | kassar           | $\mathbf{i}$ |

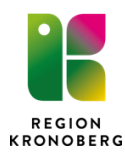

## Kassan

| 3         | + Fakturor     | Inköp Administrera Avancerat 🕜                     | Pia Tormdahi, 100 Region Kronoberg •<br>SokQ             |
|-----------|----------------|----------------------------------------------------|----------------------------------------------------------|
| Mini      | inkorg Marknad | splats Inleverans Centralen                        |                                                          |
|           | alvedon        | ×                                                  | # ? ≓ ≗ Till shoppen - 55.05 kr - 🛒                      |
| Kassan    | Skapa Beställr | ning ▶ Attestera                                   |                                                          |
| Ap        | oEX - Läkeme   | del                                                | Q1                                                       |
|           | Artikelnummer  | Benämning                                          | Ändringar på Rang Märkning Best, vara Antal Radsumma rad |
| 0         | 524839         | Alvedon, oral lösning 24 mg/ml                     | Ó – 1 + st 30,05 kr 🗊                                    |
| 0         | 067624         | Alvedon, tablett med modifierad frisättning 665 mg | • 👌 — 1 + st 25,00 kr 💼                                  |
|           |                |                                                    | Summa 55,05 kr                                           |
|           |                |                                                    |                                                          |
|           |                |                                                    |                                                          |
|           |                |                                                    |                                                          |
|           |                |                                                    |                                                          |
|           |                |                                                    |                                                          |
|           |                |                                                    |                                                          |
|           |                |                                                    |                                                          |
|           |                |                                                    |                                                          |
| Summerin  | g              |                                                    |                                                          |
| Avtalade  |                | 45 %                                               | Leveransdatum 2018-02-21                                 |
| Miljömärk | ta             | 0%                                                 | Totalsumma 55.05 kr                                      |
| Ny inkö   | pslista Parl   | kera varukorg                                      | Nästa                                                    |
|           |                |                                                    |                                                          |

- Parkera varukorg varukorg kan parkeras för att fortsätta med sin beställning senare. Varukorg kan parkeras på "sig själv" eller på enheten
- Kontrollera beställning och tryck nästa

# Skapa beställning

| Fakturor                                                                     | inköp Administrera Avancerat 🧑                                                                                                    |                                                                                              | Pla Törndahl, 100 Region Kronober<br>Sök Q |
|------------------------------------------------------------------------------|----------------------------------------------------------------------------------------------------|----------------------------------------------------------------------------------------------|--------------------------------------------|
| Min inkorg Marknadsp                                                         | lats Inleverans Centralen                                                                                                    |                                                                                              |                                            |
| Beställningsinformatio                                                       | n                                                                                                    | Översikt                                                                                     |                                            |
| Notering<br>Cirkulation<br>Meddelande till attestant<br>Cirkulera för attest | 0171224 Läkemedel Brådskande attest                                                                                                | Avtalade 55 %<br>Miljömärkta 0 %<br>Rekommenderade 100 %<br>Totalsumma (3 artiklar) 91,31 kr |                                            |
|                                                                              |                                                                                                    |                                                                                              |                                            |
| Leverans                                                                     |                                                                                                    |                                                                                              |                                            |
| Leveranstyp 0<br>Godsmottagare                                               | NI-Normalorder 1<br>HSU Läkemedelsenheten Växjö<br>Avdelning Centrallasarettet Växjö<br>Na Värendsgotana<br>Postadress 35234 Växjö |                                                                                              |                                            |
| Godsmärkning                                                                 |                                                                                                    |                                                                                              |                                            |
| Kontering                                                                    |                                                                                                    |                                                                                              |                                            |
| Mall                                                                         | BE0171224 LÄKEMEDEL                                                                                                    |                                                                                              |                                            |
| Kontering                                                                    | KSTL PROJ FRIKOD OBJ CMALL<br>0171224 0171224<br>Läkemedel Läkemedel                                                               |                                                                                              |                                            |
| Slutför                                                                      |                                                                                                    |                                                                                              |                                            |
| i*                                                                           | Skapa beställning                                                                                                    |                                                                                              |                                            |

- Kontrollera att leveransinformation är korrekt
- Tryck Skapa beställning
- Beställningen går nu vidare till läkemedelsenheten som attesterar och skickar beställningen till leverantör

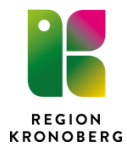

# Inleverans av beställning

# Sök fram order som ska inlevereras

### Via Min inkorg

| Ain inkorg (Pia Törndahl) |                     |                           |                  |                 |             |             |                   |                   |  |
|---------------------------|---------------------|---------------------------|------------------|-----------------|-------------|-------------|-------------------|-------------------|--|
| Leverantörsfa             | aktura (1) Beställr | ningar (2) Att inleverera | (12)             |                 |             |             |                   |                   |  |
|                           |                     |                           |                  |                 |             |             |                   | ¥I 🚇              |  |
| Inköpsorder               | Skapad              | Тур                       | Leverantör       | Status          | Belopp      | Plan lev da | Notering          |                   |  |
| IL171214-6                | 2017-12-14 11:09    | Läkemedel                 | ApoEx AB         | Sänd            | 117,86      |             |                   |                   |  |
| IL171214-4                | 2017-12-14 11:09    | Läkemedel                 | ApoEx AB         | Sänd            | 102,37      |             |                   | E C               |  |
| IL171208-17               | 2017-12-08 13:23    | Läkemedel                 | ApoEx AB         | Bekräftad/Acce  | 4624,00     | 2017-12-08  |                   |                   |  |
| IL171207-13               | 2017-12-07 11:38    | Läkemedel                 | ApoEx AB         | Sänd            | 400,17      | 2017-12-07  |                   |                   |  |
| IL171207-9                | 2017-12-07 10:04    | Läkemedel                 | ApoEx AB         | Sänd            | 425,17      | 2017-12-07  |                   |                   |  |
| IN171207-5                | 2017-12-07 08:46    | Normal                    | ApoEx AB         | Sänd            | 400,17      | 2017-12-07  |                   |                   |  |
| IN171207-1                | 2017-12-07 07:44    | Normal                    | ApoEx AB         | Sänd            | 113,80      | 2017-12-07  |                   |                   |  |
| IL171205-9                | 2017-12-05 15:31    | Läkemedel                 | ApoEx AB         | Sänd            | 74,90       | 2017-12-05  | TEST avvikande ar | t 🎽               |  |
| <                         |                     |                           |                  |                 |             |             |                   | >                 |  |
|                           |                     |                           | Cirkulation Mina | a inställningar | Byt företag | Signera     | Uppdatera         | Kontera/Attestera |  |

- Via min inkorg hittas de inköpsordrar som ska inlevereras.
- Leta upp den order som ska inlevereras (se ordernummer på följesedel, börjar med IL)
- Dubbelklicka på order som ska inlevereras

## Via fliken Inleverans och Avancerad sökning:

|                          | g Marknadspla          | s Inleverans Contra          | alen         |               |            |       |
|--------------------------|------------------------|------------------------------|--------------|---------------|------------|-------|
| nleveran                 | s                      |                              |              |               |            |       |
| Enkel sökn               | q Avancerad sö         | kning                        |              |               |            |       |
|                          |                        |                              |              |               |            |       |
| Beställar                | e 🔾 Enhet 🛛 🗛 Att      | t inleverera                 |              |               |            |       |
| Urval: Beställa          | are / Pia Törndahl / / | Att inleverera / Träffar: 12 |              |               |            | 🖣 🖶   |
| Inköpsorder              | Skapad                 | Тур                          | Beställare   | Leverantörsid | Leverantör |       |
| L171205-8                | 2017-12-05 15:29       | Läkemedel                    | Pia Törndahl | 100057        | ApoEx AB   | Avis  |
| L171208-17               | 2017-12-08 13:23       | Läkemedel                    | Pia Törndahl | 100057        | ApoEx AB   | Bek   |
| L171214-6                | 2017-12-14 11:09       | Läkemedel                    | Pia Törndahl | 100057        | ApoEx AB   | Sän   |
| L171214-4                | 2017-12-14 11:09       | Läkemedel                    | Pia Törndahl | 100057        | ApoEx AB   | Sän   |
| L171207-13               | 2017-12-07 11:38       | Läkemedel                    | Pia Törndahl | 100057        | ApoEx AB   | Sän   |
| L171207-9                | 2017-12-07 10:04       | Läkemedel                    | Pia Törndahl | 100057        | ApoEx AB   | Sän   |
| IN171207-5               | 2017-12-07 08:46       | Normal                       | Pia Törndahl | 100057        | ApoEx AB   | Sän   |
| IN171207-1               | 2017-12-07 07:44       | Normal                       | Pia Törndahl | 100057        | ApoEx AB   | Sän   |
|                          | 2017-12-05 15:31       | Läkemedel                    | Pia Törndahl | 100057        | ApoEx AB   | Sän   |
| L171205-9                |                        | Läkemedel                    | Pia Törndahl | 100057        | ADOEX AB   | Sän 🗸 |
| IL171205-9<br>IL171205-7 | 2017-12-05 15:25       | Lakemeder                    |              |               |            |       |

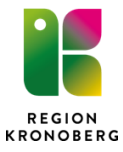

| Inleverans                    |           |                                           |               |                                |             |                |
|-------------------------------|-----------|-------------------------------------------|---------------|--------------------------------|-------------|----------------|
| Enkel sökning Avancerad sö    | kning     |                                           |               |                                |             |                |
| Beställare                    | Lever     | antör Välj leverantö<br>sorder IL171205-8 | · •           | Orderdatum 🗌<br>Plan lev datum |             |                |
|                               | Тур       | Välj typ                                  | •             |                                | Rensa urval | Starta sökning |
| Urval: Avancerat / Träffar: 1 |           |                                           |               |                                | <b>V</b>    |                |
| Inköpsorder Skapad            | Тур       | Beställare                                | Leverantörsid | Leverar                        | ntör        |                |
| IL171205-8 2017-12-05 15:29   | Läkemedel | Pia Törndahl                              | 100057        | ApoEx AB                       | Avis        |                |
|                               |           |                                           |               |                                |             |                |
|                               |           |                                           |               |                                | ~           |                |
| <                             |           |                                           |               |                                | >           |                |

- Ta bort ditt namn från rutan beställare
- Ange inköpsordernummer (se ordernummer på följesedel, börjar med IL) och starta sökning
- Dubbelklicka på order som ska inlevereras

# Visa inköpsorder

| ۷                             | lisa                 | a inl                                                                    | köpsorde        | r                                 |           |          |                         |                 |                |        |             |             |      |
|-------------------------------|----------------------|--------------------------------------------------------------------------|-----------------|-----------------------------------|-----------|----------|-------------------------|-----------------|----------------|--------|-------------|-------------|------|
| ŀ                             | luvu                 | ıdinfo                                                                   | rmation         |                                   |           |          |                         |                 |                |        |             |             |      |
| h                             | nköp                 | öpsorder IL171205-8 Läkemedel Status Aviserad Godsmottagare KBC Kirurgav |                 |                                   |           |          |                         | ırgavd 33 Växjö |                |        |             |             |      |
| L                             | ever                 | arantör ApoEx AB                                                         |                 |                                   |           |          | Centrallasarettet Växjö |                 |                |        |             |             |      |
| h                             | nköpare Pia Törndahl |                                                                          |                 |                                   |           |          | Värends                 | gatan 3         |                |        |             |             |      |
| Notering TEST avvikande antal |                      |                                                                          |                 |                                   |           |          | 35234 V                 | äxjö            |                |        |             |             |      |
| Leveranstyp N1- Normalorder 1 |                      |                                                                          |                 |                                   | Godsr     | närkning |                         |                 |                |        |             |             |      |
|                               |                      | Inle                                                                     | everans         | >                                 |           |          |                         |                 |                |        |             |             |      |
|                               |                      | R                                                                        | Artikel         | Benämning                         | Beställt  | Enh      | Pris                    | Totalt          | Leveransdatum  | Α      | Status      | Тур         |      |
| 2                             | 5                    | 001                                                                      | 009414          | Dotarem, inj-vätska, lösning 27   | 3,0       | PCE      | 119,00                  | 357,00          | 2017-12-05     |        | Aviserad    |             |      |
|                               |                      | Lever                                                                    | rerad kvantitet | 0,0 PCE Fakturerad kvantitet 0    | ,0 PCE Fa | kturera  | t belopp <b>0,00</b>    |                 |                |        |             |             |      |
|                               |                      | Bekrä                                                                    | äftad kvantitet | 3,0 PCE Bekräftat leveransdatum 2 | 017-12-05 |          |                         |                 |                |        |             |             |      |
| 2                             | >                    | 002                                                                      | 067635          | Alvedon, tablett med modifiera    | 2,0       | PCE      | 43,08                   | 86,16           | 2017-12-05     |        | Aviserad    |             |      |
| 2                             | >                    | 003                                                                      | 009945          | Xylocain Dental Adrenalin, inj-v  | 4,0       | PCE      | 506,68                  | 2 026,72        | 2017-12-05     |        | Aviserad    |             |      |
|                               |                      |                                                                          |                 |                                   |           |          |                         |                 |                |        |             |             |      |
|                               |                      |                                                                          |                 |                                   |           |          |                         |                 |                |        |             |             |      |
|                               |                      |                                                                          |                 |                                   |           |          |                         |                 |                |        | Tracks      |             |      |
|                               |                      |                                                                          |                 |                                   |           |          |                         |                 |                |        | I otalt b   | elopp: 2.46 | 9,88 |
|                               |                      |                                                                          |                 | 占 🖬 🖉 📄 Sekr                      | etess H   | istorik  | Skriv ut                | Kontering Be    | ställning Inle | verans | s Uppdatera | Tillbak     | a    |

- Bilden visar din inköpsorder
- Tryck på blå pil om du vill se vad som är levererat
- Tryck på inleverans

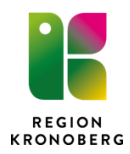

#### Registrera leverans - läkemedel

| Registrer      | a leverans              |                                      |       |          |              |             |                |         |              |
|----------------|-------------------------|--------------------------------------|-------|----------|--------------|-------------|----------------|---------|--------------|
| Huvudinform    | ation                   |                                      |       |          |              |             |                |         |              |
| nköpsorder I   | L <b>171205-8</b> Inköp | are Pia Törndahl Leveran¢datum       |       | >        |              |             |                |         |              |
| Radinformati   | on                      |                                      |       |          |              |             |                |         |              |
| A Rad          | Artikelnr 🔻             | Benämning                            | Enhet | Beställt | Tidigare lev | Aviserad    | Denna lev      | Slutlev |              |
|                | 067635                  | Alvedon, tablett med modifierad fris | PCE   | 2,00     | 0,00         | 2,00        | 2,00           | 4       | ) • <u>-</u> |
| <b>Q</b> 003   | 009945                  | Xylocain Dental Adrenalin, inj-vätsk | PCE   | 4,00     | 0,00         | 2,00        | 2,00           |         | > • <u>1</u> |
| <b>a</b> 🛛 001 | 009414                  | Dotarem, inj-vätska, lösning 279,3   | PCE   | 3,00     | 0,00         | 0,00        | 0,00           |         | ) of         |
|                |                         |                                      |       |          |              |             |                |         |              |
|                |                         |                                      |       |          |              |             |                |         |              |
|                |                         |                                      |       |          |              |             |                |         |              |
|                |                         |                                      |       |          |              |             |                |         |              |
|                |                         |                                      |       |          |              |             |                |         |              |
|                |                         |                                      |       |          | Lägg ti      | ill artikel | Spärra faktura | Avbryt  | Spara        |
|                |                         |                                      |       |          |              |             |                |         |              |

- Bilden visar information om leveransen
- Kontrollera att leverans och följesedel stämmer med informationen ovan
- Fyll i leveransdatum (om inte för ifyllt) och tryck spara
- Leveransen är nu registrerad

#### Registrera leverans – läkemedelsnära produkter

Om ingen leveransavisering finns från leverantör görs manuell registrering av inleverans

| uvudinforma        |                        |                                      |         |          |              |             |                |         |   |                |   |
|--------------------|------------------------|--------------------------------------|---------|----------|--------------|-------------|----------------|---------|---|----------------|---|
|                    | ation                  |                                      |         |          |              |             |                |         |   |                |   |
| (öpsorder <b>I</b> | N171207-5 Inköp        | pare Pia Törndahl Leveransdatum 201  | 8-03-06 |          |              |             |                |         |   |                |   |
|                    |                        |                                      |         |          |              |             |                |         |   |                |   |
| adinformatio       | on                     |                                      |         | _        |              |             |                |         |   | ×              | E |
| Rad                | Artikelnr <del>-</del> | Benämning                            | Enhet   | Beställt | Tidigare lev | Aviserad    | Denna lev      | Slutlev |   | 03             |   |
| 002 🛸              | 428110                 | Morfin Meda, tablett 20 mg           | PCE     | 1,00     | 0,00         | 1,00        | 1,00           |         |   | °ė́            |   |
| <b>001 </b>        | 067624                 | Alvedon, tablett med modifierad fris | PCE     | 1,00     | 0,00         | 1,00        | 1,00           |         | Ø | • <del>1</del> |   |
|                    |                        |                                      |         |          |              |             |                |         |   |                |   |
|                    |                        |                                      |         |          |              |             |                |         |   |                |   |
|                    |                        |                                      |         |          |              |             |                |         |   |                |   |
|                    |                        |                                      |         |          |              |             |                |         |   |                |   |
|                    |                        |                                      |         |          |              |             |                |         |   |                |   |
|                    |                        |                                      |         |          |              |             |                |         |   |                |   |
|                    |                        |                                      |         |          | Lägg t       | ill artikel | Spärra faktura | Avbry   | t | Spar           | a |

- För över den information som finns på följesedel och är levererat
- Fyll i leveransdatum
- Har allt levererats tryck slutlevererat och spara
- Vid delleverans fyll i det som levererats och bocka vid behov ur slutlevererat
- Vid leverans av ersättningsartikel gå via lägg till artikel och lägg till information om ersättningartikel

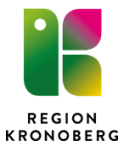

**OBS!** Om leverans, följesedel eller informationen ovan inte stämmer kontakta läkemedelsenheten, Ingen registrering av leverans ska göras.

Frågor kring beställning och leverans av läkemedel, kontakta läkemedelsenheten, telefon (0470-58) 79 90 Frågor kring beställning och leverans av läkemedelsnära produkter, kontakta beställningsservice, telefon (0470-58) 63 30

Ytterligare information, se vårdgivarwebben, Kommunal hälso-och sjukvård